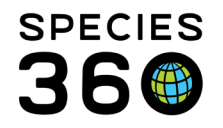

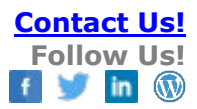

# EDUCATORS AND PROGRAM ANIMAL GUIDE

ZIMS can provide zoo and aquarium Educators with a wealth of knowledge about the animals in the collection.

Contact support@Species360.org

Topics Covered <u>Getting Started with ZIMS</u> <u>Finding Animals</u> <u>Animal Details</u> <u>Managing Your Programs</u> <u>Questions on Your Collection</u> <u>Enclosure/Occupant Information</u> Custom Role

# **Getting Started**

# How can I get access to the ZIMS database?

- See your Local Admin, most often the Registrar, to discuss what information you would like access to. They will probably give you a Read Only Role where you can access data but not add it, edit it or delete it.
- Set up an appointment with your Local Admin and be prepared with a list of what you would like to be able to view so they can assign you the proper Role access.

# How do I get into ZIMS?

- Your Local Admin will give you a Username and Password for you to use. Before you can use them, you will need to confirm your email address. ZIMS will send you an email detailing how to do this. Once confirmed, go to zims.species360.org.
- For security reasons we recommend that you change your Password. You can use the forgotten Password link anytime you log in or go to Start > My Preferences > Account Settings and select Change Password. You can also change your Username here.

# I don't understand this ZIMS vocabulary!

- The following are a few terms that are often used in ZIMS
  - GAN Global Accession number assigned by the ZIMS application when the animal is first accessioned in to ZIMS. This number never changes regardless of how many institutions an animal is held. If the animal moves, a

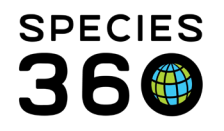

Visit is created by the new institution. This keeps the one record per animal/group intact.

- Global record This is the view you have for animals that your institution never held or owned. Select parts of the record and notes are seen. The background of a Global record is blue. If another institution selects to externally share a record with you, you will see more details but still not all that you would see for a Local record. The background for a shared record is white.
- Local Admin The staff member assigned to manage ZIMS at your institution. Their responsibilities include adding Staff and assigning ZIMS Roles.
- Local ID This number is assigned by each institution that holds/owns the animal. It should not change within the Institution that assigned it but if the animal is held/owned by multiple institutions it will have multiple Local IDs.
- Local record This is the view you have for animals that your institution held or owned. The complete record and all Notes are seen if you have been given the access. For a Local record the background is pink.
- Preferred ID This is the identifier that the Local Admin has assigned to display in searches and reports. It is most often the Local ID but can also be House Name or tag/band. Preferred ID is selected for each animal so it could be House Name for your polar bear but band for your penguin.
- ZIMS Role Your access to the ZIMS functionalities are controlled by the ZIMS Role that you are assigned. Roles are assigned by Search/View, Add, Edit and Remove abilities. Roles ensure that you have access only to the ZIMS functionality that you need.

# Back to Topics Covered

# Find Animals

# How do I find animals in ZIMS?

• To find animals in ZIMS you need to know something about them! You can search from the Start menu using the Search for Local Animals box. This field searches ONLY for Local records. Here you can enter House Name, Local ID, most other Identifiers or the GAN as well as Taxonomy. Possible matches will display, and you can select the desired animal.

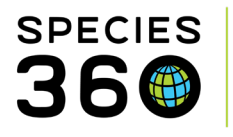

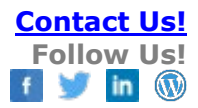

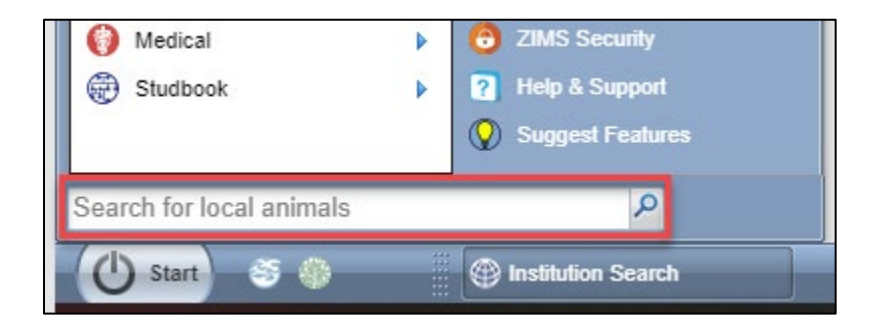

- You can also find animals using the left-hand expandable search grid when the Animals module is open. To open the Animals module, select the desktop icon or go to Start > Animals > Search. The Animal Simple Search is basic, but the Animal Advanced Search gives you many options for finding animals. Once you complete your filters select Search (way at the bottom of Advanced Search) and a results grid will display any animals that match your filters. Select the Animal GAN hyperlink to take you into the desired record. In addition to Local animals you can search for Global animals (animals your institution has never held or owned) in these searches by selecting the Global radio button.
- If someone has created Animal Lists by area or Teams, this is an easy way to find animals. Your Animal Lists are found at the top of the Animals module. Once the List is selected a results grid will display and you can select the Animal GAN hyperlink to take you into the desired record. Animal Lists contain only Local animals.

| er By Institution               | 2          | 🗄 Your animal lists 🖓   | Batch Measurements |
|---------------------------------|------------|-------------------------|--------------------|
|                                 |            |                         | ¥                  |
|                                 |            | MY Africa               | <b>_</b>           |
|                                 |            | M Alligator Exhibit     |                    |
| By My Institution (44)          | Dondin     | MY Asia                 |                    |
| <u>- By My Institution (44)</u> | - Last 30  | 🟫 Available Alligator S | napping Turtles    |
|                                 | - Last 18  | and Birds Education     |                    |
|                                 | - Last 1 ) | 🛖 Eastern Rat Snake I   | Project            |
|                                 | - Older t  | h MY Education          |                    |
|                                 |            | MY Farm Yard            |                    |
| c (9)                           | Incom      | 🔊 kinkajous             |                    |
| <u>s (o)</u>                    | mcom       | 🕂 🏫 Lagoon              |                    |
|                                 | Pendin     | MY Lizards              |                    |
|                                 |            | 🚹 Mammals Education     | 1                  |
|                                 |            | M Primate Row           |                    |
|                                 |            | MY Reptile House        |                    |
|                                 |            | MY Reptiles             | •                  |
|                                 |            |                         |                    |

It is the mission of Species360 to facilitate international collaboration in the collection and sharing of information on animals and their environments for zoos, aquariums and related organizations.

www.Species360.org – Global Information Serving Conservation

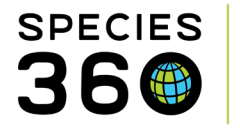

• You can also find Local or Global animals using the fields at the top of the Animals module. If you want to filter by Institution, make sure you enter that first before entering the Animal Identifier.

| 😴 Animals                        |                             |                       |
|----------------------------------|-----------------------------|-----------------------|
| Search Animals By Identifier/GAN | P 3 Filter By Institution P | 🗄 Your animal lists 📲 |
| <u> </u>                         | Statistics                  |                       |
| Animal Simple Search             | Animal Chakinting 2         | MY Africa             |
| Favourite Search Filte 🗙 🔞 🗖 🕐   | Animai Statistics 🖓         | Alligator Exhibit     |

# Can I change the columns in my animal results grids?

• You may not want to view all the columns that are displayed by default in your Animal results lists or there may be something you want to see but isn't displayed. You can delete (or add) columns! Select the down arrow to the right of any column header.

|      |             | _                                   |             |          |                    |        |       |      |     |
|------|-------------|-------------------------------------|-------------|----------|--------------------|--------|-------|------|-----|
| ne   | Animal Type | <ul> <li>Scientific Name</li> </ul> | Common N    | lam      | Sex Type           | DOB/E  | Esta  | blis | Las |
| RE   | Individual  | Ag↓ Sort Ascending                  |             | ck       | Female             | Apr 15 | , 20  | 17   | GR  |
| am   | Individual  | Z ↓ Sort Descendin                  | g           | ck       | Female             | Apr 15 | , 20  | 17   | GR  |
| EE   | Individual  | Reset Column                        | Settings    |          | Female             | Aug 0  | 1, 20 | 009  | GR  |
|      | Individual  | Columno                             | 05          | hin      | Fomalo             | 101.20 | 20    | 15   | GR  |
|      | Individual  | Columns                             | U           |          | Birth              |        |       | 5    | GR  |
|      | Individual  | Gallus gallus                       | Domestic o  |          | Parents            |        |       | 5    | GR  |
|      | Individual  | Gallus gallus                       | Domestic o  |          | Collection         |        |       | 5    | GR  |
| (G   | Individual  | Capra hircus                        | Nigerian di |          | Identifier         |        |       | 006  | GR  |
| is/G | Individual  | Gallus gallus                       | Orpington   |          | Last Contraception |        |       | 17   | GR  |
|      | Individual  | Gallus gallus                       | Plymouth F  |          | Last Weight Measu  | rement |       | 17   | GR  |
|      | Individual  | Gallus gallus                       | Sebright ba |          | Enclosure          |        |       | 17   | GR  |
| E    | Individual  | Capra hircus                        | West Africa |          | Taxonomy           |        |       | 16   | GR  |
| EE   | Individual  | Capra hircus                        | West Africa | <b>V</b> | Animal GAN         |        |       | 16   | GR  |
| RE   | Individual  | Capra hircus                        | West Africa | V        | Preferred ID       |        |       | 16   | GR  |
| EN   | Individual  | Sus scrofa                          | Wild boar   | <b>V</b> | Animal Type        |        |       | 000  | UN  |
|      |             |                                     |             | V        | Scientific Name    |        |       |      |     |
|      |             |                                     |             | 1        | Common Name        |        |       |      |     |

Check the topics you want to see and uncheck the topics you don't want to see. Below we have customized the columns so only the desired information is displayed. You can also change the column order by dragging and dropping from the header.

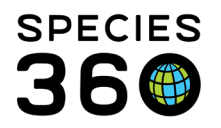

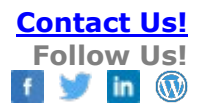

| Statist | Statistics Animal List: Farm Yard <sup>(8)</sup>               |                                      |        |            |                                       |                                             |                           |  |  |  |
|---------|----------------------------------------------------------------|--------------------------------------|--------|------------|---------------------------------------|---------------------------------------------|---------------------------|--|--|--|
| 1       | Actions -                                                      |                                      |        |            |                                       |                                             |                           |  |  |  |
|         | Animal GAN House Name Sex Type Animal Type Common Name 🔺 Age C |                                      |        |            |                                       |                                             |                           |  |  |  |
| V 😡     | HSV18-00121                                                    | [Cowlick/GREENVISC]                  | Female | Individual | Brahma chicken (light)                | 3Y,5M,28D                                   | Chickens/ Ducks           |  |  |  |
| V 😡     | HSV18-00122                                                    | [Brahma Mama/GREENVISC]              | Female | Individual | Brahma chicken (light)                | 1Y,8M,18D at the time of death              | ~                         |  |  |  |
| V 😡     | 27447039                                                       | [Grace/GREENVISC]                    | Female | Individual | Call duck                             | 9Y,5M,5D at the time of death               | ~                         |  |  |  |
| V 😡     | HSV15-01872                                                    |                                      | Female | Individual | Domestic chicken (breed unspecified)  | 5Y,2M,15D                                   | Chickens/ Ducks           |  |  |  |
| V 😡     | HSV15-01871                                                    |                                      | Female | Individual | Domestic chicken (breed unspecified)  | 5Y,2M,15D                                   | Chickens/ Ducks           |  |  |  |
| 🔽 😡     | HSV15-01869                                                    |                                      | Female | Individual | Domestic chicken (breed unspecified)  | 5Y,2M,15D                                   | <u>Aviary</u>             |  |  |  |
| V 😡     | HSV15-01870                                                    |                                      | Female | Individual | Domestic chicken (breed unspecified)  | 5Y,2M,15D                                   | Chickens/ Ducks           |  |  |  |
| V 😡     | 20955570                                                       | [Sweetpea/GREENVISC] [Sweetpea/KNO   | Female | Individual | Nigerian dwarf goat                   | 14Y,5M,5D                                   | <u>Goats</u>              |  |  |  |
| V 😡     | HSV18-00119                                                    | [Bette Davis/GREENVISC]              | Female | Individual | Orpington chicken (buff)              | 3Y,5M,28D                                   | Farm Yard (public access) |  |  |  |
| 🔽 😡     | HSV18-00120                                                    |                                      | Female | Individual | Plymouth Rock chicken (silver pencil) | 3Y,5M,28D                                   | Chickens/ Ducks           |  |  |  |
| V 😡     | HSV18-00116                                                    |                                      | Male   | Individual | Sebright bantam chicken               | 3Y,5M,28D                                   | Chickens/ Ducks           |  |  |  |
| 🔽 😡     | HSV16-00046                                                    | [Layla/GREENVISC] [Zoey/GREENVISC]   | Female | Individual | West African pygmy goat               | 3Y,4M,17D at the time of death              | ~                         |  |  |  |
| V 😡     | HSV16-00047                                                    | [Daisy/GREENVISC] [Violet/GREENVISC] | Female | Individual | West African pygmy goat               | 4Y,6M,13D                                   | Goats                     |  |  |  |
| 🔽 😡     | HSV16-00048                                                    | [Pepper/GREENVISC] [Jewel/GREENVISC] | Female | Individual | West African pygmy goat               | 4Y,6M,9D                                    | <u>Goats</u>              |  |  |  |
| 🗵 😡     | MIG12-28191509                                                 | [Osric/GREENVISC]                    | Male   | Individual | Wild boar                             | 20Y,2M,2D at the time of lost ISIS tracking | ~                         |  |  |  |

• Do NOT uncheck the Animal GAN option as that provides the hyperlink into the actual animal record.

#### I don't recognize the long number on the tab, can I make it simpler?

• By default, the GAN (Global Accession Number) displays in the tab. To also display the Preferred Identifier, go to Start > My Preferences > Application Preferences > Identifier and check the box for Include Preferred ID on animal tab. The Preferred ID, most likely the Local ID or House Name, will now display on the tab in addition to the GAN.

| dentifier/(                        | GAN                | P 3 Fi           | Iter By Institution           |  |  |  |  |
|------------------------------------|--------------------|------------------|-------------------------------|--|--|--|--|
| mal List: F                        | arm Yard 🗷 MIG12-2 | 8191509 / XXA0   | 43/ <mark>5us scrofa</mark> 🗵 |  |  |  |  |
| e Details                          | Note & Observation | Major Life Event | My Transactions               |  |  |  |  |
| and all 🗉 Collapse all 😥 Actions - |                    |                  |                               |  |  |  |  |

# **Back to Topics Covered**

# Animal Basic Details

I often get questions about our animals such as How old is it? What does it weigh? Who are its Parents? What is its Name? Where was it born? How can I find out this information?

- As described above you can use column customization to add much of this information to a search results grid or Animal List.
- But the best way is to open the animal record itself instead of impacting the columns in your results lists. You can find the following information from within the animal's record:

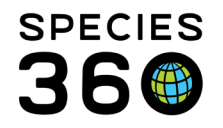

- o Details tab
  - Basic Info An at-a-glance look at the animal such as entity (group, individual, egg, fetus), status (alive, dead, lost to follow-up (no longer at a Species360 member institution)), house name, birth/hatch location, birth/hatch date and current enclosure
  - Physical Holder History All the institutions where the animal has been held
  - Ownership Transaction History All the institutions that have owned the animal
  - Weights For a good visual select to View Weight Graph
  - Contraception Current and past contraception
  - Enclosures Current and past enclosures
  - Identifiers All the current and past identifiers
  - Parent Info The sire(s) and dam(s) and the percentage probability that they are the Parents
  - Lengths View Length Graph also available
  - Rearing Rearing over time
  - Census Info (groups only) The actual or estimated number of animals in the group
  - Taxonomy / Sex Type / Collection You can see if Taxonomy or Sex have been changed over time
  - Alerts Any Calendar tasks recorded
  - Images Pictures of the animal
- More Details tab
  - Development Milestones When the animal reached a milestone in its development. Examples of milestones are first eating solid food or weaning.
  - Training Information Any behaviors being trained, and sessions recorded for the training
  - Feed Logs Record of items fed and consumed
  - Enrichment Enrichment items given and animal response
  - Responsible Party Staff member or Team who oversees the animal
  - Birth/Hatch Date and Event Location Captures certain events in the animal's life
  - Permits Any permits that have been assigned to the animal
  - Management Plan Information about any managed populations the animal is a part of
- Notes & Observations tab Free text fields recorded on the animal
- Major Life Event tab Also captures events in the life
- My Transactions Any transactions your institution has had with the animal
- If you do not see the topic, talk with your Local Admin about adding the access to your Role.

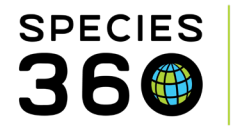

# Where can I find information about an animal's relatives?

• You can see the Parents in More Details > Parents grid. But to go further back in the ancestry go to Start > Tools > Pedigree Explorer. Search for an animal using GAN, Local ID or most Identifiers. You can then select to see Descendants, Parents (and back as far as is known) or Siblings. You also select to have the GAN or the Local ID display.

| Pedigree Explorer                                                        |                                                                                                    |
|--------------------------------------------------------------------------|----------------------------------------------------------------------------------------------------|
| GAN: 25207382/Pongo pygmaeus × 🔎                                         | Legend: SIRE DAM OTHERS                                                                                                    |
| See: O Descendants O Parents O Siblings See: O GAN O LocalID/Institution | 🏶 See taxonomy inconsistency 🛛 🎝                                                                                                    |
| [ <u>920188/CHICAGOBR]</u> - 1981                                        | Founder: [ <u>100344/PITTSBURG]</u> - 1966 - BORNEO IN                                                                                                   |
|                                                                          | Founder: [ <u>50217/BUSCH IAM]</u> - 1953 - Indonesia / Kalimantan (id) (geographical                                                                    |
|                                                                          | Founder: [08214/LOSANGELE] - 1945 - Indone<br>[950007/CHICAGOBR] - 1961 -<br>[024503/SANDIEGOZ] - 1948 -<br>Unknown Lo                                   |
|                                                                          | Founder: [ <u>158144/SANDIEGOZ]</u> - 1954 - Indonesia / Kalimantan Tengah (id) (prov                                                                    |
| [ <u>103012/PHILADELP</u> ] - 1977                                       | Founder: [ <u>930005/BEAUVAL]</u> - 1966 - Unknown Location<br>Founder: [ <u>M35/JERSEY</u> ] - 1960 - Indonesia / Kalimantan (id) (geographical unit) ( |
| [ <u>U16038/HOGLE]</u> - 1989 -<br>[ <u>870002/COLO SPRG]</u> - 1972     | Unknown Location - Local ID: UNK                                                                                                    |

• The hyperlinks will open the record for further information.

# Back to Topics Covered

# Managing Programs

# How can I see what education programs are scheduled in ZIMS?

• Education programs can be scheduled using My Calendar. Even if you can't do the scheduling yourself, if given a Search/View Role you can find any Calendar items assigned to you or your Team. Below you see two upcoming programs that have been assigned to you.

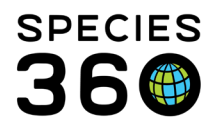

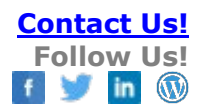

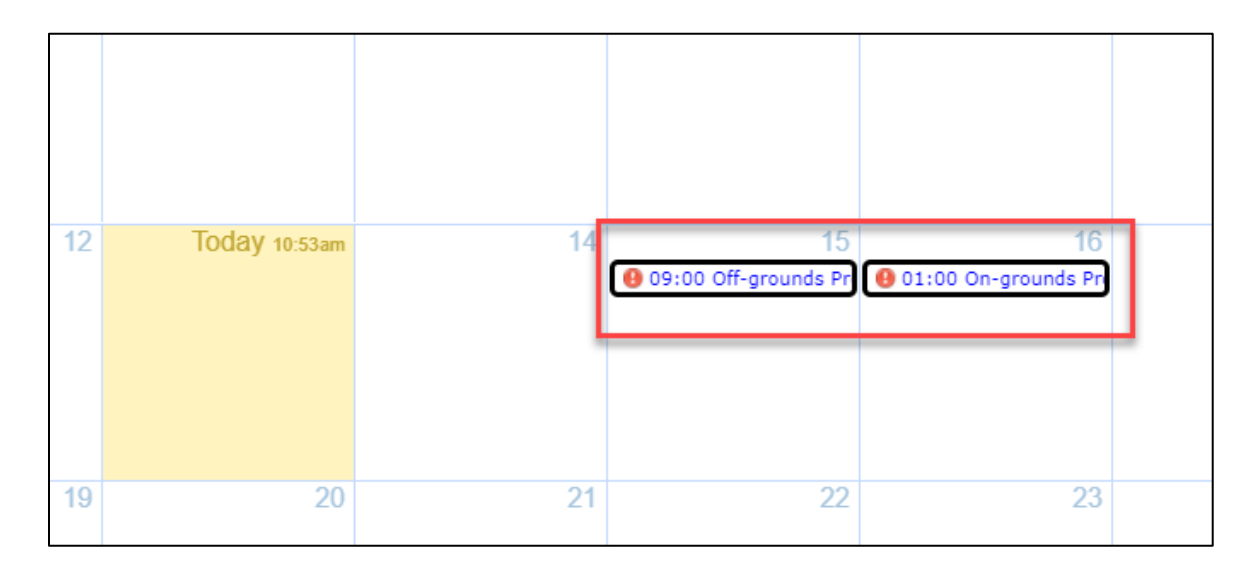

Opening the task will display the animals involved and details of the program.

| Edit Task / Event Type |                                                                                                    |          |  |  |  |  |  |
|------------------------|----------------------------------------------------------------------------------------------------|----------|--|--|--|--|--|
| Task/Event Type        | Animal Alert Priority Medium – 2 💌                                                                                          | <b>^</b> |  |  |  |  |  |
| Animal(s) *            | A16017/Grey tree frog/HSV16-00049 x 98A031/Eastern box turtle/MIG12-29858217 x R14004/Prehensile-tailed skink/HSV14-01852 x |          |  |  |  |  |  |
| When *                 | 10/15/2020 🖾 09:00 to 13:00 10/15/2020 🖾 🗆 All day                                                                          |          |  |  |  |  |  |
| Assigned To            | Adrienne Miller                                                                                                    |          |  |  |  |  |  |
| Title *                | Off-grounds Program                                                                                                    |          |  |  |  |  |  |
| Notes                  | Note Templates 💌 🛞 🛃 🖓                                                                                                    |          |  |  |  |  |  |
|                        | B I ∐ ↔ A • 🥙 • 2 🗄 🗄 🕬 🔅 🖤 • 🗐                                                                                             |          |  |  |  |  |  |
|                        | "Reptiles Rock" at Greenville Elementary School                                                                             |          |  |  |  |  |  |
|                        |                                                                                                    |          |  |  |  |  |  |
|                        |                                                                                                    |          |  |  |  |  |  |
|                        | 3                                                                                                    | -        |  |  |  |  |  |
| Wark complete          | Save Delete Cancel                                                                                                    |          |  |  |  |  |  |

• Once presented, you can mark the task as Complete and it can be hidden from the Calendar so only active tasks remain.

When animals are used in programs, I like to record a note about how it went. Is there any way I don't forget to capture the information I want to record?

• Note Templates can help you remember to capture everything you want to record in a Note. Work with your Local Admin to have a Template developed for this purpose. Below a Template was created for Program Use. The Name should be unique and you will need to indicate if it will be shared with others (if you did not create the

It is the mission of Species360 to facilitate international collaboration in the collection and sharing of information on animals and their environments for zoos, aquariums and related organizations.

www.Species360.org – Global Information Serving Conservation

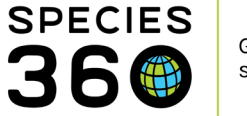

Template it will have to be shared for you to use it) and editable by others. Because this Template was created from within the Husbandry record, the Template Type will default to Animal Management Note Template, which it should.

| Save as Template                                                                        |                                                |                         |  |  |  |  |  |  |
|-----------------------------------------------------------------------------------------|------------------------------------------------|-------------------------|--|--|--|--|--|--|
| Name *<br>Program Use                                                                   | Template Type 🥨<br>Animal Management Note Temp | ✓ Shared ② □ Editable ③ |  |  |  |  |  |  |
| Template Text *                                                                         |                                                |                         |  |  |  |  |  |  |
| B I U ARC /                                                                             | A • 💆 • 🖉 🗄 😫 📾                                | šž 💞 🕶 🔳                |  |  |  |  |  |  |
| Location:<br>Start Time:<br>Duration:<br>Handler:<br>Program Title:<br>Animal Response: |                                                |                         |  |  |  |  |  |  |

Now, when you want to add a new Note, the Template can be selected from the dropdown list and you will remember to capture all the data you desired.

| Add New Note  |          | ×                                                                                                    |
|---------------|----------|----------------------------------------------------------------------------------------------------|
| Note Date *   |          |                                                                                                    |
| Keywords 🔇 🖓  |          |                                                                                                    |
| Note Type *   | Please S | Select 💌                                                                                                    |
| Note Sub Type | Please 9 | Select 💌                                                                                                    |
| Note          |          |                                                                                                    |
|               | Ŷ        | ▼                                                                                                    |
| BI ⊻ ↔        |          | (AMNT) A Test     (AMNT) Birth Note     (AMNT) Death in Enclosure Note     (AMNT) nolantest     (AMNT) Program Use     (AMNT) Quarantine exit approved |
|               |          | 🚽 Save 🚽 Save & Repeat 🚫 Cancel                                                                                                    |

• Because this requires actual data entry, a Search/View Role will not allow you to do this. Check with your Local Admin about getting the ability to Add a Note added to your Role. They may want to give you Provisional access to do this. Provisional entries must be approved prior to becoming part of the ZIMS database.

It is the mission of Species360 to facilitate international collaboration in the collection and sharing of information on animals and their environments for zoos, aquariums and related organizations. www.Species360.org – Global Information Serving Conservation

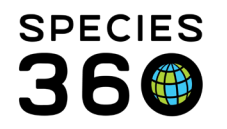

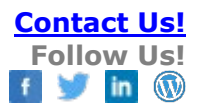

#### How can I track who is handling the animals?

• The Note Retrieval Report is a perfect way to answer this question, especially if you have a Note Template like the one created above.

| 🛿 Note Retrieval                                                                                                    |                                                                                                    |
|----------------------------------------------------------------------------------------------------|----------------------------------------------------------------------------------------------------|
| 🕞 Run Report   🛛 Favourite Search Filters 🔍 🎯 🛃 🖓                                                                                                    |                                                                                                    |
| NOTE: Recently entered data may not appear on reports for 180 seconds after it was entered.  Report Scope Entity Type * Animal Taxonomy *  Animal(s) * Search Animals by Identifier/GAN Collections Education Collection, Main Institution Report Start Date * Report End Date * Sep 30, 2020 Cot 13, 2020 Cot 13, 2020 Cot 1 | <ul> <li>1.If you want to find who<br/>handled a specific animal select<br/>it here.</li> <li>2.If a date range is desired enter<br/>it here.</li> <li>3.If you want to find all handlers<br/>search for "handler".</li> <li>4.If you want to find a specific<br/>handler add the name here.</li> <li>5.You also have options for<br/>grouping the report.</li> </ul> |
| Search For Text String (Within Selected Notes)<br>Handler<br>Keyword<br>Note Types / Note Sub Types (Will Show All By Default)                                                                                                    | The report will let you know<br>who is handling what animals<br>and when.                                                                                                    |
| Group By Please Select Include Provisional Data                                                                                                    |                                                                                                    |

# Is there an easy way to track when animals are used in programs?

- The Care and Welfare module is a good place to capture this information. You will need to work closely with your Local Admin to configure the Indicators and create the Templates. The benefit of using this module is that you can graph/chart your entries for quick visual assessments. You could also use the Note Retrieval Report as described above if you use a Keyword to indicate Program Use.
- Recording data in the Care and Welfare module will require you to have Add access in addition to Search/View access. Provisional access is not available in this module.

It is the mission of Species360 to facilitate international collaboration in the collection and sharing of information on animals and their environments for zoos, aquariums and related organizations. www.Species360.org – Global Information Serving Conservation

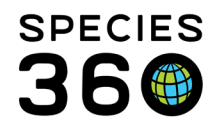

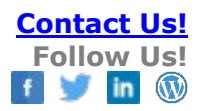

# **Back to Topics Covered**

# Information About Your Collection

#### How can I find out how many animals we have?

- The Institution statistics tab under My Institution (Start > My Institution) is a wealth of information about your institution's collection. The nice thing about it is that it is updated every time a record is added to ZIMS, so it is up to date. Some things it can help you answer:
  - How many births/hatches did you have in the past year?
  - How many animals do you hold?
  - How many species do you hold?
  - How many enclosures do you have?

#### How can I find out how many mammals, birds, reptiles, etc. that we hold?

• To get this information run a Detailed Inventory Report from Start > Reports. On the last page is a break down by Class.

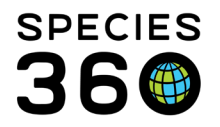

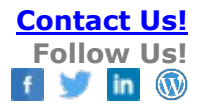

| Institution In | ventory Taxonomic Summary:         |
|----------------|------------------------------------|
| Arachnida      |                                    |
|                | Owned 11 Individuals, 8 Species    |
|                | On Site 12 Individuals, 9 Species  |
|                | Groups * 0 Individuals, 0 Species  |
|                | Colonies 0 Individuals, 0 Species  |
| Insecta        |                                    |
|                | Owned 2 Individuals, 1 Species     |
|                | On Site 2 Individuals, 1 Species   |
|                | Groups * 0 Individuals, 0 Species  |
|                | Colonies 0 Individuals, 0 Species  |
| Diplopoda      |                                    |
|                | Owned 18 Individuals, 1 Species    |
|                | On Site 18 Individuals, 1 Species  |
|                | Groups * 0 Individuals, 0 Species  |
|                | Colonies 0 Individuals, 0 Species  |
| Amphibia       |                                    |
|                | Owned 5 Individuals, 3 Species     |
|                | On Site 5 Individuals, 3 Species   |
|                | Groups * 0 Individuals, 0 Species  |
|                | Colonies 0 Individuals, 0 Species  |
| Reptilia       |                                    |
|                | Owned 70 Individuals, 30 Species   |
|                | On Site 70 Individuals, 30 Species |
|                | Groups * 0 Individuals, 0 Species  |
|                | Colonies 0 Individuals, 0 Species  |
| Aves           |                                    |
|                | Owned 64 Individuals, 22 Species   |
|                | On Site 64 Individuals, 22 Species |
|                | Groups * 0 Individuals, 0 Species  |
|                | Colonies 0 Individuals, 0 Species  |
| Mammalia       |                                    |
|                | Owned 40 Individuals, 22 Species   |
|                | On Site 41 Individuals, 22 Species |
|                | Groups * 0 Individuals, 0 Species  |
|                | Colonies 0 Individuals, 0 Species  |
|                |                                    |

#### What is our oldest animal?

• From the Animals module use the left-hand expandable search box and Animal Simple Search. Filter by Local > Current Animals > Owned but Off Site unchecked. Make sure that Age is a column in your results grid (see changing columns in the <u>Finding Animals</u> section). Sort the Age column by Descending order. Your oldest animal will be at the top!

#### How many offspring have the Chilean flamingos had in the past ten years?

• From the Animals module use the expandable search box and Animal Advanced Search. Filter by Taxonomy = Chilean flamingo and Birth Date Range = last ten years.

It is the mission of Species360 to facilitate international collaboration in the collection and sharing of information on animals and their environments for zoos, aquariums and related organizations.

www.Species360.org – Global Information Serving Conservation

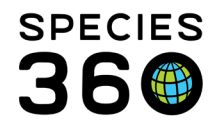

From the results grid, remove any results whose Birth/Hatch Location is not your institution (you may need to add Birth/Hatch Location as columns).

# How can I find out what institutions in my country hold a species that a visitor is interested in?

 Select Species Holding either from the desktop icon or Start > Global Resources > Animal Management/Husbandry > Species Holdings. Filter by Taxonomy > Country (yours) and Run Report. In the results grid, the Institution is a hyperlink into its Basic Details and the numbers in the Sex column will open a list of the animals to view their records. Below we searched for cheetahs in Australia.

| w  | pecies Holding                                                                                                    |                                     |                                |             |                                              |                    |               |            |                 |                |
|----|----------------------------------------------------------------------------------------------------|-------------------------------------|--------------------------------|-------------|----------------------------------------------|--------------------|---------------|------------|-----------------|----------------|
|    | Acinonyx jubatua/Cheetah ×<br>Acinonyx jubatua/Cheetah ×<br>Show subtaxa separately<br>JCN<br>ulnerable (VU)<br>Species Holdings shows what each institut | vition says it                      | Global Country *:<br>Australia | ) Continen  | t  Country Asso                              | institution has re | y Institution | Run report | other (receiver | -initiated), 🗸 |
| >> | INE 🔽                                                                                                    |                                     |                                |             |                                              |                    |               |            |                 |                |
|    |                                                                                                    |                                     | -                              |             |                                              |                    |               |            |                 |                |
|    |                                                                                                    |                                     | Spec                           | cies noldin | g report for: Acinonyx<br>Country: Australia | Jubatus / Che      | etan          |            |                 |                |
|    |                                                                                                    |                                     |                                |             | count production                             |                    |               |            |                 |                |
|    | All 9 Institutions                                                                                                    | 26                                  | 28                             | U           | U                                            | U                  | 0 0           | 54         |                 |                |
|    |                                                                                                    | Species: Acinonyx jubatus / Cheetah |                                |             |                                              |                    |               |            |                 |                |
| 1  | All 8 Institutions                                                                                                    | 16                                  | 15                             | 0           | 0                                            | 0                  | 0 0           | 31         |                 |                |
| 1  | Institution                                                                                                    | Male                                | Female                         | Other       | Birth (last 12 months)                       | Group M.           | Group F.      | Group O.   | Total           |                |
|    | BEERWAH / Australia Zoo                                                                                                    | 2                                   | 0                              | 0           | 0                                            | 0                  | 0             | 0          | 2               |                |
|    | DUBBO / Taronga Western Plains Zoo                                                                                                    | <u>5</u>                            | <u>10</u>                      | 0           | 0                                            | 0                  | 0             | 0          | 15              |                |
|    | HALLS GAP / Halls Gap Zoo                                                                                                    | 2                                   | 0                              | 0           | 0                                            | 0                  | 0             | 0          | 2               |                |
|    | HELLINSBU / Symbio Wildlife Gard                                                                                                    | 2                                   | 0                              | 0           | 0                                            | 0                  | 0             | 0          | 2               |                |
|    | MOGO / Mogo Zoo P/L                                                                                                    | 1                                   | 0                              | 0           | 0                                            | 0                  | 0             | 0          | 1               |                |
|    | MONARTO / Monarto Zoo                                                                                                    | 1                                   | 0                              | 0           | 0                                            | 0                  | 0             | 0          | 1               |                |
|    | WILBRFORC / Wild Cat Conservatio                                                                                                    | 2                                   | 3                              | 0           | 0                                            | 0                  | 0             | 0          | 5               |                |
|    | YARRALUML / National Zoo & Aqua                                                                                                    | 1                                   | 2                              | 0           | 0                                            | 0                  | 0             | 0          | 3               |                |
|    |                                                                                                    |                                     |                                |             |                                              |                    |               |            |                 |                |
|    |                                                                                                    | S                                   | ubspecies:                     | Acinonyx    | jubatus jubatus / Sout                       | hern African d     | heetah        |            |                 |                |
|    | All 5 Institutions                                                                                                    | 10                                  | 13                             | 0           | 0                                            | 0                  | 0 0           | 23         |                 |                |
|    | Institution                                                                                                    | Male                                | Female                         | Other       | Birth (last 12 months)                       | Group M.           | Group F.      | Group O.   | Total           |                |
|    | BEERWAH / Australia Zoo                                                                                                    | 3                                   | 0                              | 0           | 0                                            | 0                  | 0             | 0          | 3               |                |

# Back to Topics Covered

# **Enclosure Occupant Information**

We have a big mixed species exhibit and I am always forgetting who is in there. How can I find out what animals are in an exhibit?

 Use the Enclosure module to find this information. Go to Start > Enclosures (or select the desktop icon). You can search for the enclosure using the left-hand search box or find it in the Enclosure Tree and left click on it. Select the Occupants tab. The list will display what animals are currently in the enclosure. You can customize the Enclosure columns like you can customize Animal columns (See

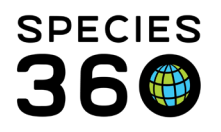

Finding Animals above). The Animal GAN or Preferred ID hyperlink will take you in to the animal record.

| Search Form                   |                          |                      |                                    |          |        |              |
|-------------------------------|--------------------------|----------------------|------------------------------------|----------|--------|--------------|
| Animal ID                     | Search local animals     |                      | Show Historical Records            |          |        |              |
| Taxonomy                      | Search Taxonomy          |                      | Include dead and lost to follow up |          |        |              |
| Date In Range                 | From Date                | To Date              | ✓ Include Sub Enclosure            |          |        |              |
| Date Out Range                | From Date                | To Date              |                                    |          |        |              |
| 🔊 Clear Filter                |                          |                      |                                    |          |        |              |
| 2 I 📓 🖓 📲 Simple Batch Action |                          |                      |                                    |          |        |              |
| Preferred ID                  | Common Name              | House Name           | Scientific Name                    | Sex Type | Status | Move In Date |
| XGA021/GREENVISC              | Nigerian dwarf goat      | [Sweetpea/GREENVIS   | Capra hircus domestic              | Female   | Alive  | Sep 20, 2007 |
| [B15020/GREENVISC]            | Domestic chicken (bre    |                      | Gallus gallus domestic             | Female   | Alive  | Aug 04, 2015 |
| [B15021/GREENVISC]            | Domestic chicken (bre    |                      | Gallus gallus domestic             | Female   | Alive  | Aug 04, 2015 |
| [B15022/GREENVISC]            | Domestic chicken (bre    |                      | Gallus gallus domestic             | Female   | Alive  | Aug 04, 2015 |
| [M16015/GREENVISC]            | West African pygmy goat  | [Daisy/GREENVISC] [  | Capra hircus domestic              | Female   | Alive  | Jul 06, 2016 |
| [M16016/GREENVISC]            | West African pygmy goat  | [Pepper/GREENVISC]   | Capra hircus domestic              | Female   | Alive  | Jul 06, 2016 |
| [B18001/GREENVISC]            | Sebright bantam chicken  |                      | Gallus gallus domestic             | Male     | Alive  | May 08, 2018 |
| [B18004/GREENVISC]            | Orpington chicken (buff) | [Bette Davis/GREENVI | Gallus gallus domestic             | Female   | Alive  | Jan 22, 2019 |
| [B18005/GREENVISC]            | Plymouth Rock chicke     |                      | Gallus gallus domestic             | Female   | Alive  | May 08, 2018 |
| [B18006/GREENVISC]            | Brahma chicken (light)   | [Cowlick/GREENVISC]  | Gallus gallus domestic             | Female   | Alive  | May 08, 2018 |
|                               |                          |                      |                                    |          |        |              |

• Use the expandable search grid above the results list to search for historical Occupants or include Sub-enclosures of the selected Enclosure.

# How can I find out how cold the King penguin pool is?

• From within an Enclosure record, go to the Environmental Measurements (terrestrial enclosures) or the Water Quality Measurements (aquatic enclosures). You can even view a graph to see if the temperature changes over the year.

# How big is the African flight cage?

- From the Enclosure module, search for the African flight cage or find it in the Enclosure Tree. Under the More Details tab open the Dimensions grid.
- This, of course, is only useful if someone has taken the time to record the dimensions!

# Back to Topics Covered

# Customize Access to ZIMS via Your Role

The following information is mainly for your Local Admin should you want to be able to answer the questions presented above. For these scenarios, a custom Role was created with the following access:

- Animals
  - Acq/Disp Transaction Search/View
  - Alert Search/View
  - Animal Lists Search/View

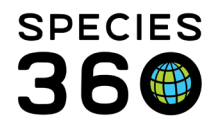

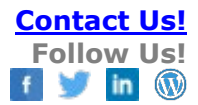

- Animal/Basic Detail Search/View
- Contraception Search/View
- Enrichment Item Search/View
- Development Milestone Search/View
- Enclosure History Search/View
- Enrichment Item Search/View
- Feed Log Search View
- Holder History Search/View
- Identifier Search/View
- Image Search/View
- Measurement Search/View
- Note Search/View and Add
- Rearing Search/View
- Training Info Search/View
- Calendar
  - Animal Alert Search/View and Add
- Care and Welfare
  - C & W Indicator
  - C & W Measurement
  - o C & W Report
- Enclosure
  - Dimension Search/View
  - Enclosure/Basic Detail Search/View
  - Environmental Measurement Search/View
  - Occupant Search/View
- Global Reports & Tools
  - Pedigree Explorer Search/View
  - Species Holding Search/View
- Institution
  - Institution/Basic Detail Search/View
- Local Reports & Tools
  - Inventory Report Search/View
  - $\circ$  Note Retrieval Report

# **Back to Topics Covered**

#### Revised 7 February 2022